# **BERNINA**<sup>TI</sup>

# Instruction d'installation pour pilote aurora (64-Bit)

L'instruction vous montre étape par étape comment installer le **pilote aurora (64-Bit)** sur un ordinateur équipé d'un **système d'exploitation Windows 64-Bit**.

### **Remarque :**

Chaque ordinateur peut être composé et configuré différemment. Vous pourrez donc rencontrer des différences par rapport aux messages et illustrations présentés ici. Les diverses configurations peuvent influer sur le comportement de l'ordinateur.

#### Important :

La machine à coudre aurora doit être reliée à votre ordinateur au moyen d'un câble USB et être enclenchée.

Avant l'installation, prière de fermer tous les programmes ouverts. Prière de confirmer les avertissements de sécurité en cours d'installation avec « Exécuter ».

#### 1. Téléchargement :

- a. Cliquer sur le lien : 🖬 Pilote de machine à coudre (64-Bit) (993KB)
- b. Une fenêtre s'ouvre; cliquer sur « Exécuter »

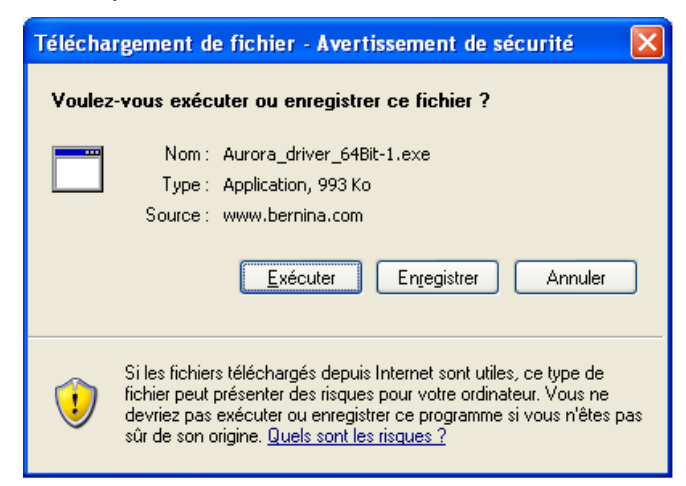

c. L'avertissement de sécurité suivant s'affiche ; le confirmer avec « Exécuter ».

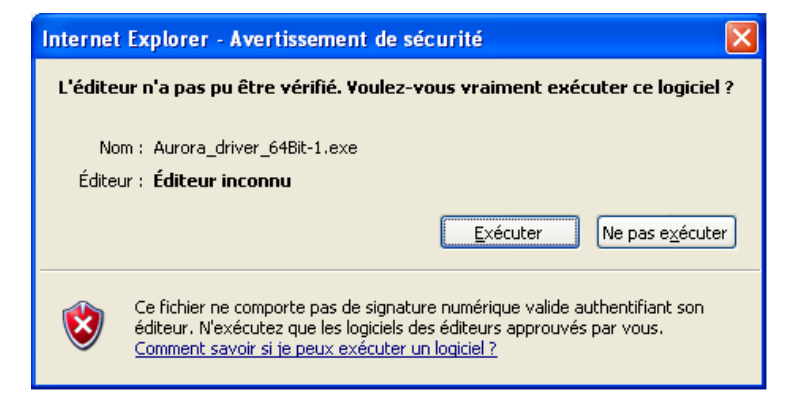

**d.** La procédure de dézippage du fichier démarre ensuite.

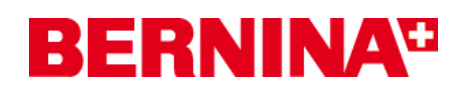

e. Cliquer sur « unzip », sans modifier le chemin.

| WinZip Self-Extractor - Aurora_driver_64                                                                                                    | Bit[1] 🔀                                                                              |
|----------------------------------------------------------------------------------------------------|---------------------------------------------------------------------------------------|
| To unzip all files in this self-extractor file to the<br>specified folder press the Unzip button.<br>Unzip to folder:<br>C:\BERNINA_downloads\aurora<br>Browse<br>Qverwrite files without prompting | <u>U</u> nzip<br>Run <u>W</u> inZip<br><u>C</u> lose<br><u>A</u> bout<br><u>H</u> elp |

- f. Les fichiers sont maintenant dézippés dans le répertoire suivant sur votre ordinateur : "C:\BERNINA\_Downloads\aurora\Aurora\_driver\_64Bit"
- **g.** Le message suivant s'affiche une fois le fichier dézippé avec succès. Cliquer sur « **OK** » en guise de confirmation

| WinZip Self-Extractor 🛛 🛛        |
|----------------------------------|
| 25 file(s) unzipped successfully |
| ОК                               |

h. Fermer la fenêtre avec « Close »

| WinZip Self-Extractor - Aurora_driver_6                                                           | 4Bit[1] 🔀          |
|---------------------------------------------------------------------------------------------------|--------------------|
| To unzip all files in this self-extractor file to the<br>specified folder press the Unzip button. | <u>U</u> nzip      |
| Unzip to folder:                                                                                  | Run <u>W</u> inZip |
| C:\BERNINA_downloads\aurora                                                                       | <u>C</u> lose      |
| ☑verwrite files without prompting                                                                 | About              |
|                                                                                                   | <u>H</u> elp       |
|                                                                                                   |                    |
|                                                                                                   |                    |

# **BERNINA**<sup>TI</sup>

### 2. Installer le pilote pour l'aurora :

- a. Aller sur « Démarrage Panneau de configuration Périphériques » pour ouvrir le gestionnaire de périphériques.
- **b.** Cliquer avec la touche droite de la souris sur la ligne « BERNINA aurora 430/440 » marquée d'un point d'exclamation et sélectionner « **Mettre à jour le pilote** ».
- c. Sélectionner dans la fenêtre ci-dessous : (pas disponible en français) :

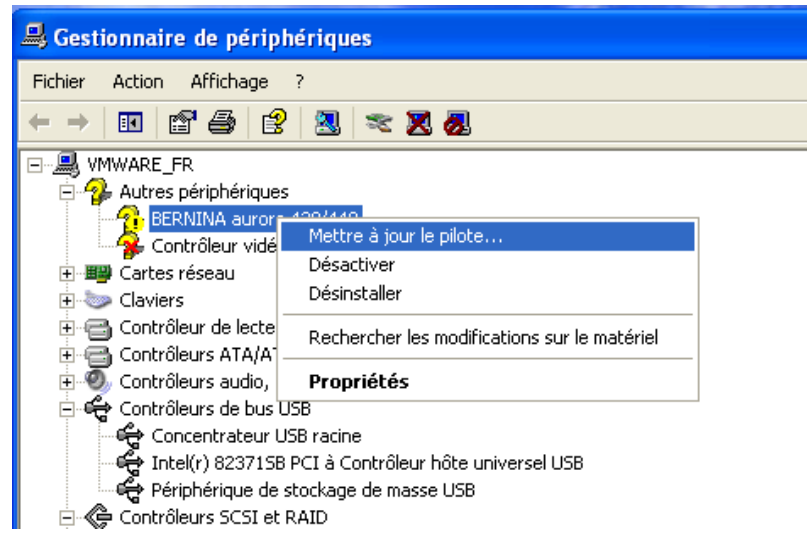

« Rechercher des pilotes sur l'ordinateur »

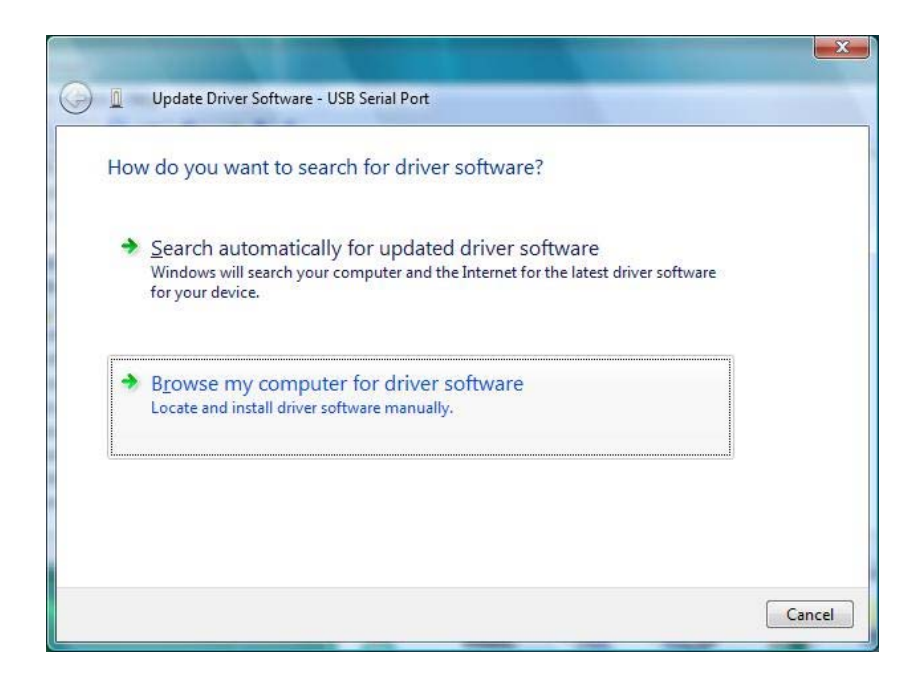

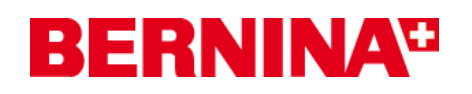

**d.** Cliquer sur « **Rechercher** », sélectionner le chemin : "C:\BERNINA\_Downloads\aurora\Aurora\_driver\_64Bit" et confirmer avec « **OK** ».

| Assista | nt Mise à jour du matériel                                                                            |                                                       |
|---------|----------------------------------------------------------------------------------------------------|-------------------------------------------------------|
| Cho     | Rechercher un dossier                                                                                 |                                                       |
|         | Sélectionnez le dossier qui contient les pilotes de votre<br>matériel.                                | S                                                     |
|         | Bisquette 3½ (A:)     Oisque local (C:)     Oisque local (C:)     BernINA_Downloads     Oisque aurora | sherche par défaut qui<br>eur pilote trouvé sera<br>) |
|         | Aurora_driver_64Bit                                                                                   | Parcourir                                             |
|         | Pour afficher n'importe quel sous-dossier, cliquez sur un signe plus ci-dessus.                       | a parun de la liste.<br>ormant pour votre             |
|         | C Précédent Suivant > Annuler                                                                         |                                                       |

e. Cliquer sur « Suivant » pour démarrer l'installation :

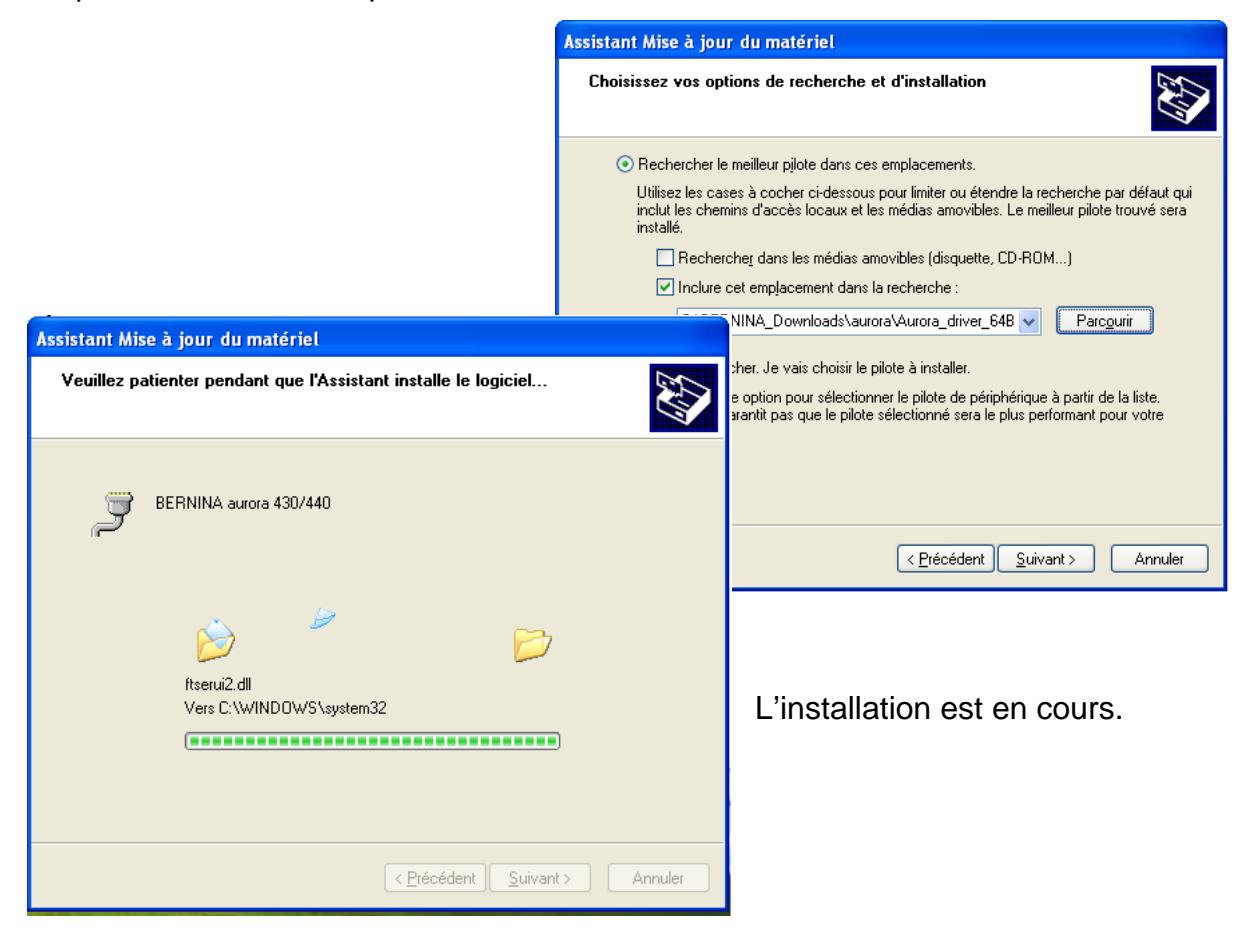

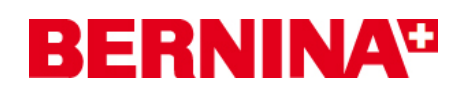

f. Une fois l'installation terminée avec succès, vous recevez le message ci-après, cliquer sur « Fermer ».

| Assistant Mise à jour du matériel           |                                                                                                    |
|---------------------------------------------|----------------------------------------------------------------------------------------------------|
|                                             | Fin de l'Assistant Mise à jour du<br>matériel<br>Cet Assistant a fini d'installer le logiciel pour :<br>BERNINA aurora 430/440 |
|                                             | Cliquer sur Terminer pour fermer l'Assistant.                                                                                  |
| < <u>P</u> récédent <b>Terminer</b> Annuler |                                                                                                    |

g. Le pilote pour aurora est installé.

### 3. Installer le pilote pour le port série USB :

- a. Aller sur « Démarrage Panneau de configuration Périphériques » pour ouvrir le gestionnaire de périphériques.
- **b.** Cliquer avec la touche droite de la souris sur la ligne « Port série USB » marquée d'un point d'exclamation jaune et sélectionner « **Mettre à jour le pilote** »

| 🚇 Gestionnaire de périphériques                                                                                                    |                                                                                                    |  |
|----------------------------------------------------------------------------------------------------|----------------------------------------------------------------------------------------------------|--|
| Fichier Action Affichag                                                                                                    | je ?                                                                                                    |  |
| ← →   🗉   🗳 🎒                                                                                                    | 😫 🕺 🕿 🗶 🙇                                                                                                    |  |
| WIWARE_FR      WIWARE_FR      Autres périphérie     Contrôleur v      USB Serial f      Berrial f      Cartes réseau      Claviers      Contrôleur de le      Contrôleurs AT        | ques<br>idéo (compatible VGA)<br><u>Mettre à jour le pilote</u><br>Désactiver<br>Désinstaller<br>Rechercher les modifications sur le matériel |  |
| ⊡ ⊕ Ontrôleurs au<br>⊡ ⊕ ⊖ H Contrôleurs de                                                                                                    | Propriétés                                                                                                    |  |
| BERNINA aurora 430/440     Concentrateur USB racine     Intel(r) 823715B PCI à Contrôleur hôte universel USB     Périphérique de stockage de masse USB     Contrôleurs SCSI et RAID |                                                                                                    |  |

# **BERNINA**<sup>TI</sup>

c. Sélectionner dans la fenêtre ci-après (pas disponible en français) : « Rechercher des pilotes sur l'ordinateur »

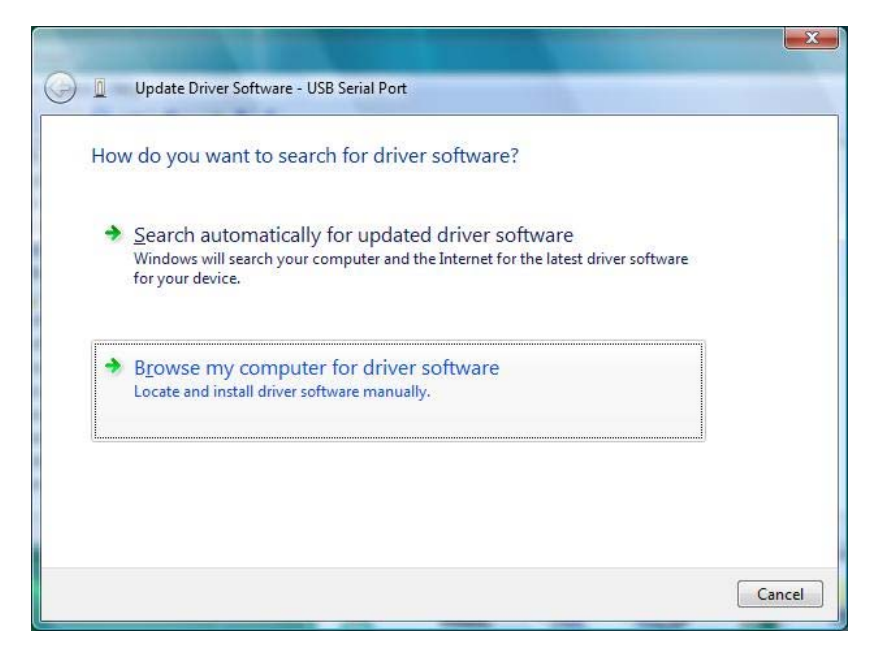

d. Cliquer sur « Rechercher », sélectionner le chemin :
"C:\BERNINA\_Downloads\aurora\Aurora\_driver\_64Bit" et confirmer avec « OK ».

| Assistant misa             | Assistant Mise à jour du matériel                                                                                                    |                                                                                                  |                                                                    |
|----------------------------|----------------------------------------------------------------------------------------------------|--------------------------------------------------------------------------------------------------|--------------------------------------------------------------------|
| Cho<br>Sélectic<br>matérie | <b>cher un dossier</b><br>onnez le dossier qui contient les pilotes de vot<br>el.                                                                                    | 'e 🔀                                                                                             |                                                                    |
| Pour al<br>signe p         | Disquette 3½ (A:) Disque local (C:) artista BERNINA_Downloads ArtDesign aurora Aurora_driver_64Bit amd64 386 bec up fficher n'importe quel sous-dossier, cliquez sur | <ul> <li>cherche peur pilote</li> <li>)</li> <li>Parco</li> <li>a partir de ormant po</li> </ul> | oar défaut qui<br>trouvé sera<br>ourin<br>e la liste.<br>our votre |
| <pre></pre>                |                                                                                                    |                                                                                                  |                                                                    |

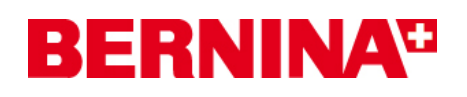

e. Cliquer sur « Suivant » pour démarrer l'installation :

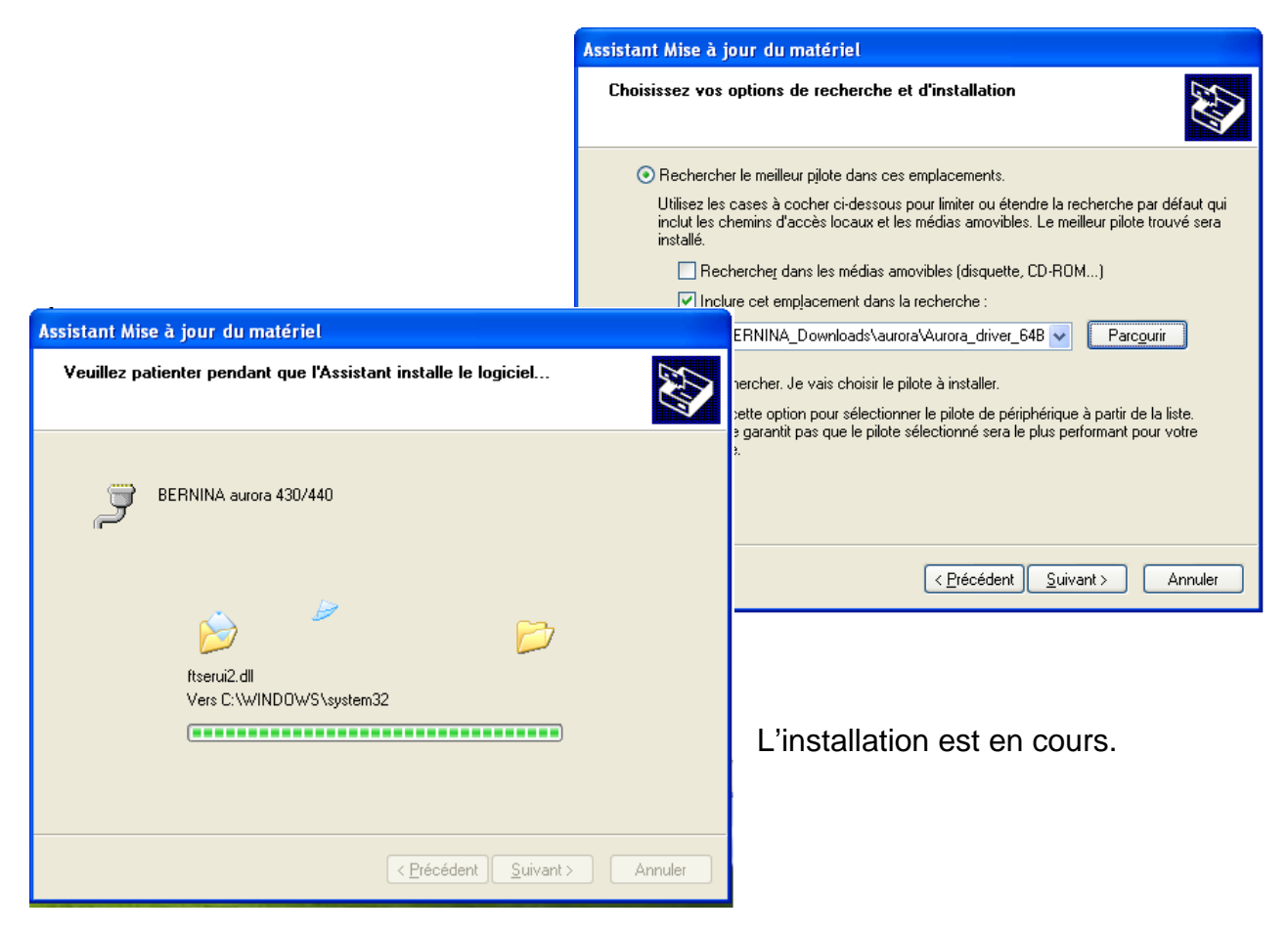

f. Une fois l'installation terminée avec succès, vous recevez le message ci-après, cliquer sur « Fermer ».

| Assistant Mise à jour du matériel           |                                                     |
|---------------------------------------------|-----------------------------------------------------|
|                                             | Fin de l'Assistant Mise à jour du<br>matériel       |
|                                             | Cet Assistant a fini d'installer le logiciel pour : |
|                                             | BERNINA aurora 430/440                              |
|                                             | Cliquer sur Terminer pour fermer l'Assistant.       |
| < <u>P</u> récédent <b>Terminer</b> Annuler |                                                     |

g. Le pilote du « Port série USB » est installé.

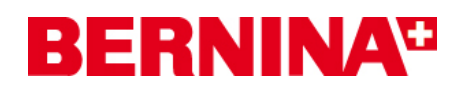

## 4. Vérification des pilotes installés

a. Aller sur « Démarrer – Panneau de configuration – Périphériques » pour ouvrir le gestionnaire de périphériques.

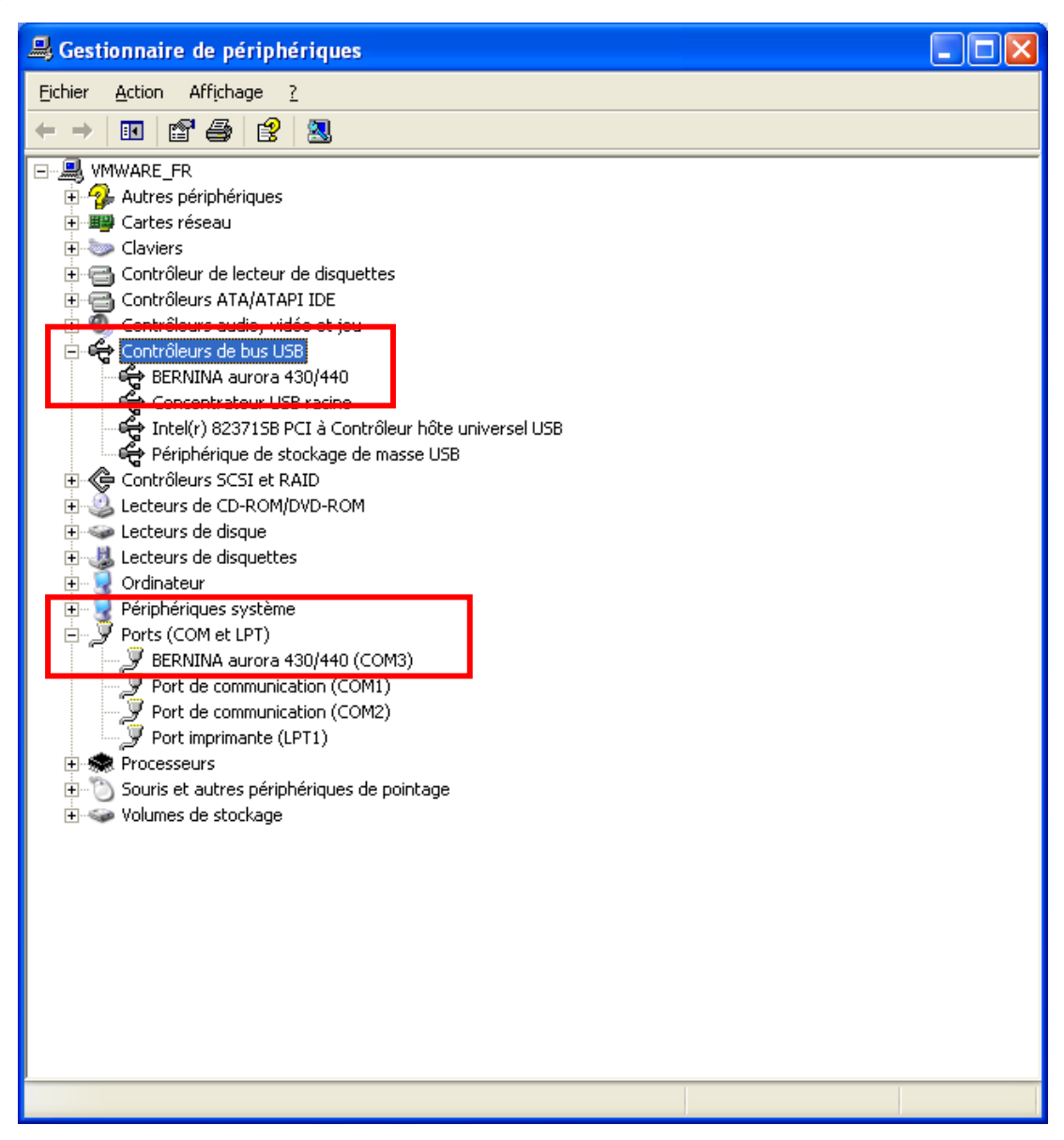

- **b.** Vérifier dans le « **Gestionnaire des périphériques** » « Ports (COM & LPT) » et « USB-Controller » si les lignes marquées en rouge sont visibles.
- c. Fermer toutes les fenêtres ouvertes.
- **d.** Connecter la clé de sécurité du logiciel de broderie à un port USB libre et démarrer le logiciel de broderie BERNINA V5.
- e. Sélectionner un motif de broderie et l'envoyer dans la machine à coudre reliée à l'ordinateur, à laquelle vous aurez auparavant connecté le module de broderie.